## MANUAL PENGGUNA PENDAFTARAN BARU DIRECTORY OF ACADEMIC PROFILES

| a mDirectory of Academic Profiles no Microsoft Internet Employer                                          |                  |
|----------------------------------------------------------------------------------------------------|------------------|
| Eds Edit Yisw Fyrorities Tools Holp                                                                       | A*               |
| 🔆 Back - 📀 - 🖹 💈 🏠 🔎 Search 👷 Favorites 🤣 🔗 - 🥁 😒 - 🛄 😏 - 🎆 🍪                                             |                  |
| Agidees 🗃 hitps://www.mohe.gov.my/malimi.arjana/login.cfm                                                 | 🖌 🄁 Go 🛛 Links 🎽 |
| 😥 🕅 Record 💿 Record 💿 Stop 🕛 Pause 🕐 Pause 🕐 Pause 🕐 Pause 🕐 Video/Audo Recorder 🛛 🔽 💽 💽 🚺 😵              | 🐔 •              |
| Coogle 🖸 - 🕐 Co o 🧔 🥵 - 🔓 Bookmarks- 🔊 5 blocked   🂝 Check - 🐁 ActoLink - 🔚 ActoFill 🎍 Send to- 🥖         | Settings▼        |
| Directory of Academic Profiles                                                                            |                  |
| Home Find an Expert List of Experts Member of Academia                                                    |                  |
| Monday, 24 December 2007                                                                                  |                  |
|                                                                                                    |                  |
|                                                                                                    |                  |
| NEW IC NUMBER / PASSPORT: U11C.enter with a *1                                                            |                  |
| PASSWORD:                                                                                                 |                  |
| Reset Login                                                                                               |                  |
| If you don't have a password, placed                                                                      |                  |
| REGISTER AS A NEW MEMBER. CLICK HERE                                                                      |                  |
|                                                                                                    |                  |
|                                                                                                    |                  |
|                                                                                                    |                  |
|                                                                                                    |                  |
|                                                                                                    |                  |
|                                                                                                    |                  |
| Experience Privation Trougt, Bak 1-9, Parcel E, Parcel Pentudhican Forestana Percelutura, 62500 Rubataya, |                  |
|                                                                                                    |                  |
|                                                                                                    |                  |
|                                                                                                    |                  |
|                                                                                                    |                  |
|                                                                                                    |                  |
|                                                                                                    |                  |
|                                                                                                    |                  |
|                                                                                                    |                  |
|                                                                                                    |                  |
|                                                                                                    |                  |
|                                                                                                    |                  |
|                                                                                                    |                  |
|                                                                                                    |                  |
| 2 Done                                                                                                    | 🔒 🤪 Internet     |

1. Selepas klik pada butang *REGISTER AS A NEW MEMBER*. Antaramuka seperti di bawah akan dipaparkan.

| 🗿 .:: Directory of Academic Profiles :::- Microroft Internet Emplorer                                              |                                            |
|----------------------------------------------------------------------------------------------------|--------------------------------------------|
| $\underline{F}ils  \underline{E}dit  \underline{V}isw  \underline{F}avorites  \underline{T}ools  \underline{H}olp$ | N N N N N N N N N N N N N N N N N N N      |
| 🔇 Back - 🕥 - 🖹 🖉 🏠 🔎 Search 🤺 Favorites 🚱 🔗 - 🍃 🕐 - 💭 🗐 - 🎇                                                        |                                            |
| Address 🕘 https://www.mohe.gov.my/malimsarjana/index.cfm                                                           | V 🔁 Go Links "                             |
| Proceeding - Q - Search the Web Setting                                                                            | js 🧖 Video/Audio Recorder 🛛 💽 📖 Clas 🗸 🚱 🌚 |
| Coogle 🖸 - Go b and Er - 🔂 Bookmarks- 👰 5 blocked 🧩 Check - 🖏 AutoLink -                                           | 📔 AutoFill 🔒 Send to 🕶 🥖 💿 Settings 🗸      |
| Directory of Academic Profiles                                                                                     |                                            |
| Home Find an Expert List of Experts Member of Academia                                                             |                                            |
| Friday, 28 I                                                                                                    | December 2007                              |
| MEMBERSHIP APPLICATION FORM                                                                                        |                                            |
| New IC Number / Pasport:                                                                                           |                                            |
| O Passport No. (For non-Malaysian only)                                                                            |                                            |
|                                                                                                    |                                            |
|                                                                                                    |                                            |
|                                                                                                    |                                            |
|                                                                                                    |                                            |
|                                                                                                    |                                            |
|                                                                                                    |                                            |
|                                                                                                    |                                            |
|                                                                                                    |                                            |
|                                                                                                    |                                            |
|                                                                                                    |                                            |
|                                                                                                    |                                            |
|                                                                                                    |                                            |
|                                                                                                    |                                            |
|                                                                                                    |                                            |
|                                                                                                    |                                            |
|                                                                                                    |                                            |
|                                                                                                    |                                            |
|                                                                                                    |                                            |
|                                                                                                    |                                            |
|                                                                                                    |                                            |
|                                                                                                    |                                            |
|                                                                                                    |                                            |
| Done                                                                                                    | 🔒 🔮 Internet                               |

- 2. Penuhkan maklumat di dalam Membership Application Form seperti paparan di atas.
- 3. Klik butang *Proceed*. Antaramuka seperti di bawah akan dipaparkan.

| 2 .:: Directory of Academic Profiles :::- Microsoft Internet Explorer                                                                          |                  |
|----------------------------------------------------------------------------------------------------|------------------|
| Eds Edit Views Fgyorites Ioch Help                                                                                                    | 27               |
| 🕞 Back * 💿 * 🖹 🖉 🏠 🔎 Search 👷 Favorities 🚱 🖾 * چ 📄 * 🛄 😒 * 🌋                                                                                   |                  |
| Address 🗿 https://www.mohe.gov.my/malimsarjans/indeg.cfm                                                                                       | 🖌 🔁 Go 🛛 Links 🎽 |
| 😥 🕅 Record 🐨 🖓 😌 Sauch die Web 💎 🖉 🌀 🖉 🚸 🚽 🕥 Record 💿 Stop 🕛 Pause 🕩 Play 🕘 Settings 🔗 Video/Audio Recorder 🛛 💇 💭 🔤 Class 💌 🕑 🌚                | 🐔 -              |
| Google 🔀 - 🔮 Go $\phi \not \gg \not \otimes \phi \Rightarrow \not \gg$ Bookmarker 🔊 S blocked   🂝 Chack - 🐴 ActaLink - 🗑 ActaFill 🍙 Send tor 🥖 | O Settings ▼     |
| Directory of Academic Profiles                                                                                                    |                  |
| Home Find an Expert List of Experts Member of Academia                                                                                         |                  |
| Friday , 28 December 2007                                                                                                    |                  |
| CONFIRMATION                                                                                                    |                  |
| IC Number/Passport: 850907-03-5182                                                                                                    |                  |
| e-Mail Address : aklima@utm.my                                                                                                    |                  |
| Institution : UNIVERSITI TEKNOLOGI MALAYSIA                                                                                                    |                  |
| No Yes                                                                                                    |                  |
|                                                                                                    |                  |
|                                                                                                    |                  |
|                                                                                                    |                  |
|                                                                                                    |                  |
|                                                                                                    |                  |
|                                                                                                    |                  |
|                                                                                                    |                  |
|                                                                                                    |                  |
|                                                                                                    |                  |
|                                                                                                    |                  |
|                                                                                                    |                  |
|                                                                                                    |                  |
|                                                                                                    |                  |
|                                                                                                    |                  |
|                                                                                                    |                  |
|                                                                                                    |                  |
|                                                                                                    |                  |
|                                                                                                    |                  |
|                                                                                                    |                  |
|                                                                                                    |                  |
|                                                                                                    | M                |
| 🖉 Dons 🚔 🗳 Inte                                                                                                    | met              |

4. Sahkan maklumat yang telah diisi dengan klik butang Yes. Antaramuka seperti di bawah akan dipaparkan.

| 🗿 Directory of Academic Profiles :: Microsoft Internet Explorer       |                                                                                                    |
|-----------------------------------------------------------------------|----------------------------------------------------------------------------------------------------|
| <u>File Edit View</u> Favorites <u>T</u> ools <u>H</u> elp            | and a second second second second second second second second second second second second second second second |
| 🔇 Back 🔹 🕥 - 😠 🗟 🏠 🔎 Search 🤺 Favorites 🚱 🔗 👟 🍃 - 🛄 19 🕊 🌉 🖇          | 8                                                                                                    |
| Address 🕘 https://www.m.ohe.gov.my/malimsarjana/index.cfm             | V 🎝 Go Links »                                                                                                 |
| Precorder - Q - Search the Web                                        | ngs 🥂 Video/Audio Recorder 🛛 💽 Clas 🗸 🕑 🇿                                                                      |
| Google 🖸 - Go o a 🖉 - 🏠 Bookmarks- 🔯 5 blocked 🧩 Check - 🔨 AutoLink - | Settings -                                                                                                    |
| Directory of Academic Profiles                                        |                                                                                                    |
| Home Find an Expert List of Experts Member of Academia                |                                                                                                    |
| Friday, 28                                                            | December 2007                                                                                                  |
| MEMBERSHIP APPLICATION FORM                                           |                                                                                                    |
| New IC Number / Pasport: O New IC No. 850907 - 03 - 5182              |                                                                                                    |
| Name:                                                                 |                                                                                                    |
| Staff ID                                                              |                                                                                                    |
| Title:                                                                |                                                                                                    |
| Institution: UNIVERSITI TEKNOLOGI MALAYSIA                            |                                                                                                    |
| Nationality: MALAYSIAN                                                |                                                                                                    |
| Race: CHOOSE RACE 🗸                                                   |                                                                                                    |
| Gender: CHOOSE GENDER 🗸                                               |                                                                                                    |
| Address (Office):                                                     |                                                                                                    |
| Tel. No. (Office):                                                    |                                                                                                    |
| e-Mail Address: aklima@utm.my                                         |                                                                                                    |
| Academic Post: CHOOSE POST                                            |                                                                                                    |
| Reset Submit Application                                              |                                                                                                    |
|                                                                       |                                                                                                    |
|                                                                       |                                                                                                    |
|                                                                       |                                                                                                    |
|                                                                       |                                                                                                    |
|                                                                       |                                                                                                    |
|                                                                       |                                                                                                    |
|                                                                       |                                                                                                    |
|                                                                       |                                                                                                    |
|                                                                       |                                                                                                    |
|                                                                       |                                                                                                    |
|                                                                       |                                                                                                    |
|                                                                       |                                                                                                    |
| Done                                                                  | 🔒 🔮 Internet                                                                                                   |

- 5. Penuhkan **semua** maklumat di dalam *Membership Application Form* seperti paparan di atas.
- 6. Klik butang Submit Application. Antaramuka seperti di bawah akan dipaparkan.

p/s: Anda boleh memadam dan mengubah maklumat dengan klik butang Reset.

| 🗿 m Directory of Academic Profiles n Microsoft Internet Explorer                                      |                  |
|----------------------------------------------------------------------------------------------------|------------------|
| Eds Lat Year Fgrorites Tools Help                                                                     | AT               |
| 🕞 Back - 🕥 - 🙁 😰 🏠 🔎 Search 🤺 Favorites 🚱 🔗 - 🥁 😒 - 🛄 😏 - 🔛                                           |                  |
| Agdress 🕘 https://www.m.oha-gov.my/m.alimi.arjan1/index.cfm                                           | 🔽 🛃 Go 🛛 Links 🎽 |
| 😥 🖓 Record 💿 🖓 🗸 😌 🐨 🐨 🐨 🐨 🐨 🐨 🐨 🐨 🐨 🐨 🐨 🐨 🐨                                                          | 📆 •              |
| Coogle 💽 - 🕑 Co b 🧔 🦉 +   😭 Bookmarks- 🔊 5 blocked   🍄 Chark - 🗞 AntoLink - 🔚 AntoLink - 🎽 Sond to- 🥖 | 🔘 Settings 🕶     |
| Directory of Academic Profiles                                                                        |                  |
| Home   Find an Expert   List of Experts   Nember of Academia                                          |                  |
| Friday , 28 December 2007                                                                             |                  |
| CONFIRMATION                                                                                          |                  |
| Your IC/Passport Number is: 850907-03-5182                                                            |                  |
| No Yes                                                                                                |                  |
|                                                                                                    |                  |
|                                                                                                    |                  |
|                                                                                                    |                  |
|                                                                                                    |                  |
|                                                                                                    |                  |
|                                                                                                    |                  |
|                                                                                                    |                  |
|                                                                                                    |                  |
|                                                                                                    |                  |
|                                                                                                    |                  |
|                                                                                                    |                  |
|                                                                                                    |                  |
|                                                                                                    |                  |
|                                                                                                    |                  |
|                                                                                                    |                  |
|                                                                                                    |                  |
|                                                                                                    |                  |
|                                                                                                    |                  |
|                                                                                                    |                  |
|                                                                                                    |                  |
|                                                                                                    |                  |
|                                                                                                    |                  |
|                                                                                                    |                  |
|                                                                                                    |                  |
| 2 Done                                                                                                | 🔒 🥩 Internet     |

7. Sahkan Nombor Kad Pengenalan dengan klik butang Yes. Antaramuka seperti di bawah akan dipaparkan.

| 🗿 .:: Directory of Academic Profiles                              | Microsoft Internet Explorer                                                                                                    |                                          |                |                |
|-------------------------------------------------------------------|----------------------------------------------------------------------------------------------------|------------------------------------------|----------------|----------------|
| <u>F</u> ile <u>E</u> dit <u>V</u> iew F <u>avorites</u> <u>T</u> | ools <u>H</u> əlp                                                                                                    |                                          |                | At 1           |
| 🚱 Back 🔹 🐑 🔹 😫                                                    | 🏠 🔎 Search 🤺 Favorites 🔗 🔗 🛯 🖕                                                                                                    | , oi- 🗱 🦓                                |                |                |
| Address 🕘 https://www.mohe.gov.a                                  | my/malimsarjana/indez.cfm                                                                                                    |                                          |                | 🗸 🄁 Go Links » |
| Pressonder - Q - Search the                                       | web Go 🔶 🔁 😡 Record 💿 Stop 🕕 Pause                                                                                                 | 🕑 Play 🕴 Settings 🧖 Video/Audio Recorder | 💽 🕒 Clas 🔻 💽 🕤 | 📆 •            |
| Google G-                                                         | 🔽 Go 🐗 🎒 👻 🚼 Bookmarks 🛛 🔊 5 blocked 🖓 Check                                                                                       | 🔹 🚳 AutoLink 👻 📔 AutoFill 🔒 Send tov     | 8              | 🔘 Settings 🕶   |
| Directory of Academic I                                           | Profiles                                                                                                    |                                          |                |                |
| Home Find an Expert L                                             | ist of Experts Member of Academia                                                                                                  |                                          |                |                |
|                                                                   |                                                                                                    | Friday , 28 December 2007                |                |                |
|                                                                   | Your application has been submitted for processing.<br>User ID and password will be sent by e-mail upon<br>approval.<br>Thank you. |                                          |                |                |
|                                                                   |                                                                                                    |                                          |                |                |
|                                                                   |                                                                                                    |                                          |                |                |
|                                                                   |                                                                                                    |                                          |                |                |
|                                                                   |                                                                                                    |                                          |                |                |
|                                                                   |                                                                                                    |                                          |                |                |
|                                                                   |                                                                                                    |                                          |                |                |
|                                                                   |                                                                                                    |                                          |                |                |
|                                                                   |                                                                                                    |                                          |                |                |
|                                                                   |                                                                                                    |                                          |                |                |
|                                                                   |                                                                                                    |                                          |                |                |
|                                                                   |                                                                                                    |                                          |                |                |
|                                                                   |                                                                                                    |                                          |                |                |
|                                                                   |                                                                                                    |                                          |                |                |
|                                                                   |                                                                                                    |                                          |                |                |
|                                                                   |                                                                                                    |                                          |                |                |
| Done                                                              |                                                                                                    |                                          |                | 🔒 🔮 Internet   |

7. Anda akan menerima emel yang mengandungi *Password* untuk *Login* masuk ke website dalam masa terdekat.

- 8. Selain daripada cara seperti yang ditunjukkan oleh manual di atas. Anda juga boleh terus menghantar emel kepada pihak *Administrator website* untuk mendapatkan Password.
- 9. Maklumat yang perlu diberikan ialah :

| i.    | IC Number        |
|-------|------------------|
| ii.   | Name             |
| iii.  | Staff ID         |
| iv.   | Title            |
| v.    | Institution      |
| vi.   | Nationality      |
| vii.  | Race             |
| viii. | Gender           |
| ix.   | Address (Office) |
| х.    | No. Tel (Office) |
| xi.   | Email            |
| xii.  | Academic Post    |

- 10. Hantar ke alamat emel : <u>expertadmin@mohe.gov.my</u>
- 11. Anda akan menerima emel yang mengandungi *Password* untuk *Login* masuk ke website dalam masa terdekat.